# OHJE TIMMI VARAUSJÄRJESTELMÄN SELAILUUN

Timmi toimii parhaiten seuraavilla selaimilla: Firefox, Chrome, Edge

### www.kuopio.fi/tilavaraukset

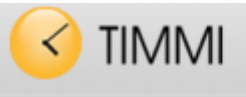

#### Varaukset

#### Tervetuloa Vieras

| and increased in the |     |   |                         |             | 10                    |   |                |
|----------------------|-----|---|-------------------------|-------------|-----------------------|---|----------------|
|                      |     |   | and the set             | and the set | and Million           |   | and the second |
|                      | - 8 |   | _                       |             |                       |   | _              |
|                      | 1   | - | _                       |             |                       |   | _              |
| 212111               | 8   | - |                         |             | _                     |   |                |
|                      |     |   | inter-                  |             |                       | _ |                |
|                      |     |   | No. of Concession, Name | -           | and the second second |   |                |
| name) (Annes         |     | - |                         | _           |                       |   |                |
|                      |     | - |                         |             |                       |   |                |
|                      |     | - |                         |             |                       |   |                |

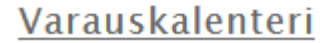

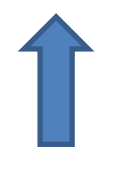

Avaa varauskalenteri

Timmistä löytyvät mm. seuraavien tilojen varaukset:

- Kaikki Kuopion koulutilat
- Kuopio-halli
- Lippumäen ylipainehalli ja liikuntahalli
- Lippumäen ja Niiralan jäähallit, Lippumäen tekojääräta, jääkiekkokaukalot
- Kuntolaakson ja Lippumäen uimahallit
- kaikki Kuopion nurmi-, tekonurmi- ja sorakentät
- Puijon pesäpallostadion
   Neulamäen hiekkatekonurmi
- Puijon mäet
- Puijon stadion
- Väinölänniemen urheilualue
- Studentian sali
- Kotkankallion väestönsuoja
- Kaikki Kuopion nuorisotilat
- Nilsiän Manttu

# TILOJA VOI ETSIÄ KAHDELLA ERI TAVALLA:

1. Klikkaamalla "Tilaprofiili" avautuu tilaluettelo tai erityyppisiä tiloja esim. valitsemalla sal/t yli 700 m<sup>2</sup> avautuu kaikki Kuopion isoimmat salitilat

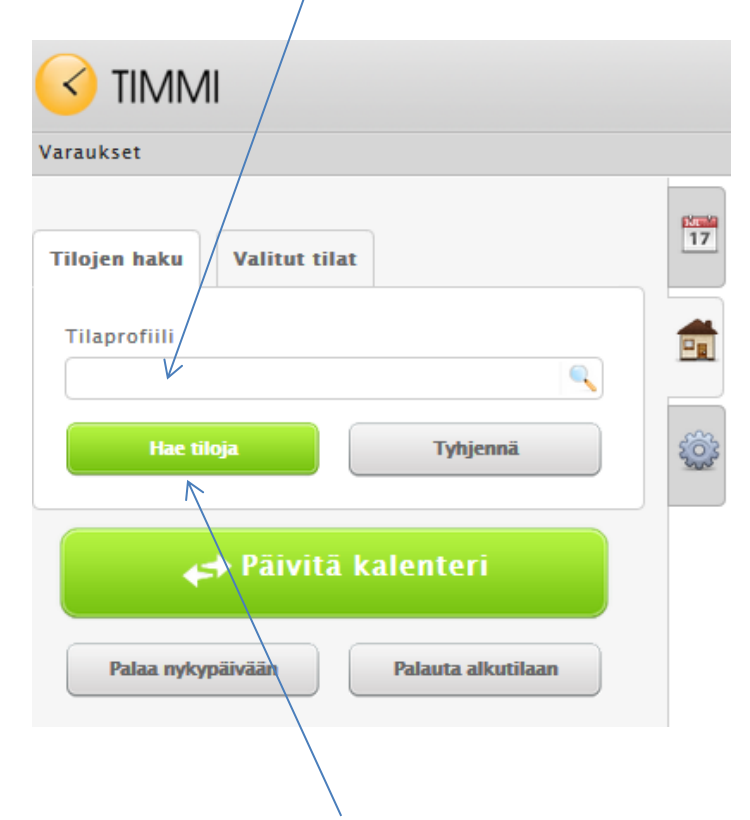

## 2. Klikkaamalla "Hae tiloja"

Valitse seuraavalla sivulla RAKENNUS välilehti

Kirjoita Nimi –kohtaan tilan nimi tai valitse aakkosista, jolloin avautuu kaikki kyseisellä kirjaimella alkavat tilat,

| Tilaprofiili Rakennus T                                           | ila Tyyppi Valitut tilat ( | (1)        |            |     |
|-------------------------------------------------------------------|----------------------------|------------|------------|-----|
| Nimi                                                              | Hae<br>HIJKLMN             | OPQRSTUV W | XYZÅÄÖ     |     |
| ALA-PYÖRÖN KOULU<br>ALAVAN TOIMINTAKESKUS<br>AURINKORINTEEN KOULU |                            |            |            |     |
| 0                                                                 | Tila                       | Rakennus   | Alue Koodi | Lkm |

| 0            | Tila            | Rakennus             | Alue | Koodi | Lkm |
|--------------|-----------------|----------------------|------|-------|-----|
| $\checkmark$ | LUOKKA 1101 OT3 | AURINKORINTEEN KOULU |      |       | 0   |
|              | LUOKKA 1102 OT3 | AURINKORINTEEN KOULU |      |       | 0   |
|              | LUOKKA 1103 OT3 | AURINKORINTEEN KOULU |      |       | 0   |
|              | LUOKKA 1104 OT3 | AURINKORINTEEN KOULU |      |       | 0   |

Avaa rakennus ja ruksaa haluamasi tila. Paina valitse.

| Var        | aukset                                                                                          |    |            |
|------------|-------------------------------------------------------------------------------------------------|----|------------|
| Var<br>Til | auskalenteri<br>Iojen haku Valitut tilat                                                        | 17 | Avaa kalen |
|            | <ul> <li>Valitse kaikki</li> <li>AURINKORINTEEN KOULU »</li> <li>LUOKKA 1101 OT3 [0]</li> </ul> |    |            |
|            | 😝 Päivitä kalenteri                                                                             |    |            |

| Kalenteri ja tila avautuvat                | Varauks                  | et           |             |             |       |         |          |         |                 |
|--------------------------------------------|--------------------------|--------------|-------------|-------------|-------|---------|----------|---------|-----------------|
| aina kuluvaan paivaan.                     | Varauskalenteri          |              |             |             |       |         |          |         |                 |
| Klikkaamalla päivää,                       | Kalenteri Valitut päivät |              |             |             |       |         |          |         |                 |
| tilakalenteri vaihtuu sille päivälle       |                          | Не           | lmi         |             | •     | 2017    | •        |         |                 |
|                                            | Vk                       | Ма           | Ti          | Ke          | То    | Pe      | La       | Su      |                 |
|                                            | 5                        | 30           | 31          | 1           | 2     | 3       | 4        | 5       | Ser Contraction |
|                                            | 6                        | 6            | 7           | 8           | 9     | 10      | 11       | 12      |                 |
|                                            | 7                        | 13           | 14          | 15          | 16    | 17      | 18       | 19      |                 |
|                                            | 78                       | 20           | 21          | 22          | 23    | 24      | 25       | 26      |                 |
| Koko viikon saa näkyviin ruksaamalla       | 9                        | 27           | 28          | 1           | 2     | 3       | 4        | 5       |                 |
| viikonpäivät ja klikkaamalla viikkonumeroa | $\rightarrow \oslash$    |              |             |             |       |         |          |         |                 |
|                                            | Aikava<br>06:00          | aii<br>0 - ( | 22:00       | Jakso<br>01 | : 00  | F       | äivien   | valinta |                 |
| Päivitä kalenteri —                        | »                        |              | <b>←→</b> P | äivit       | ā kal | lente   | ri       |         |                 |
|                                            | Pa                       | alaa ny      | kypäivä     | in          |       | Palauta | alkutila | an      |                 |

Lisäohjeita selailuun etusivulla

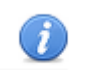

kuvakkeista.